## 人学、人园计生信息核对、录人

一、登陆广东政务服务网(<u>http://www.gdzwfw.gov.cn/?region=440309</u>)

二、在搜索框输入"入学、入园计生信息核对、录入"的事项名称,再点击"搜索"。

| 全国一体化在线政务服务<br>广东政务服务 | <del>評合</del><br>务网 深圳 | 市龙华区切腾 | 轻域和部门 >    |      |  |
|-----------------------|------------------------|--------|------------|------|--|
| 首页 个人服务               | 法人服务                   | 主题服务   | 效能监督       | 政务公开 |  |
|                       |                        |        |            |      |  |
| 刘文德,广东政务服务一           | 网通办                    |        |            |      |  |
| 欢迎来到                  | 深圳                     | 市龙华    | ≦ <u>⊠</u> |      |  |
| 入学、入园计生信息             | 核对、录入                  |        |            | 搜索   |  |
|                       |                        |        |            |      |  |

三、点击事项的名称,选择您的办事地点,(1)如果点击"查看指南(龙华区)"进入到 详情页面,可以查看办理所需要的申请材料,办理流程图,咨询电话等等所需要的信息。(2) 如果点击"在线办理"可以直接进入到申请页面(若之前没有登录账号,会先跳转到登录页 面,待登录后再跳转至申请页面)

|                | 龙华区~ 入学、入园计生信                                  | 息核对、录入 搜索                                       |   |
|----------------|------------------------------------------------|-------------------------------------------------|---|
|                |                                                | 请选择办事站点<br>———————————————————————————————————— | × |
| 便捷服务           | 当前搜索范围:广东省 深圳市 龙华区<br>便捷服务<br>暂无结果,可能是搜索范围较小缘故 | <b>办事站点</b><br>龙华区                              | 4 |
| 常见问题咨询<br>政策新闻 | <b>か事指南</b>                                    | 龙华区 观湖街道 民治街道 龙华街道 大浪街道                         |   |
|                | 【深圳市龙华区】对旅馆业不按规定登记录                            |                                                 | _ |
|                | 【深圳市龙华区】企业新型学徒制培训与补<br>【深圳市龙华区】入河排污口设置审核       | ①小同办争站局的流程机材料可能存在差异<br>查看指南(龙华区) 在线办理           |   |
|                |                                                | (                                               |   |

四、点击"查看指南(龙华区)"中的"立即办理"或上一步的"在线办理"进入到申请页面。

| 八子、                                            | 入园计生信息核双                                                                                                    | 寸、录入     | ♀ 深圳市龙         |
|------------------------------------------------|----------------------------------------------------------------------------------------------------|----------|----------------|
| 立即办理                                           | » ♡ 订阅指南                                                                                                    |          |                |
| 基本信息                                           |                                                                                                    |          |                |
| 事项名称                                           | 入学、入园计生信息核对、录入                                                                                                    | 事项类型     | 公共服务           |
| 事项名称短语                                         | 入学、入园计生信息核对、录入                                                                                                    | 日常用语     | 入学、入园计生信息核对、录入 |
| 法定办结时限                                         | 0(工作日) 查看说明                                                                                                    | 承诺办结时限   | 1(工作日) 查看说明    |
|                                                | 显视                                                                                                    | 示更多➤     |                |
| 1 条件自检                                         | 2 填写表单                                                                                                    | — ③ 上传材料 | 2 完成申请         |
|                                                | 入园计生信息核对                                                                                                    | 、录入      |                |
| <b>入学、</b><br>选择办理区                            |                                                                                                    |          |                |
| <b>入学、</b><br>选择办理区<br><sub>请选择</sub>          |                                                                                                    |          |                |
| <b>入学、</b><br>选择办理区<br>透送择<br>选择办理情            | ·<br>□<br>□<br>□<br>□<br>□<br>□<br>□                                                                                                    |          |                |
| 入学、<br>选择办理区<br>請決择<br>选择办理情<br>の理方式           | <ul> <li>二式</li> <li>一</li> <li>一</li> <li>一</li> <li>本人の理</li> <li>一</li> <li>二</li> <li>二&lt;</li></ul> |          |                |
| 入学、<br>选择办理区<br>选择办理情<br>の理方式<br>の理情形<br>事项基本信 | <ul> <li>、</li> <li>本人の理</li> <li>、</li> <li>、</li> <li>默认情形</li> <li>(息)</li> </ul>                                                                                                    |          |                |

符合以下全部条件的可以提出申请:

五、此页面需要您选择办理区域、再点击选择默认情形。选择完成后下拉至底部,点击"下 一步"跳转至表单页面。

| 1条件自检        | 2 填写表单 | 3 上传材料 —— | ④ 完成申请 |  |
|--------------|--------|-----------|--------|--|
| 入学、入园        | 計生信息核  | 对、录入      |        |  |
| 选择办理区域       |        |           |        |  |
| 请选择          |        |           |        |  |
| 选择办理情形       |        |           |        |  |
| 办理方式 🔹 💿 本人丸 | 阳理     |           |        |  |
| か理情形 💦 默认情   | 刑      |           |        |  |

六、将此申请页面的信息填写清晰完整,填写框后面带星号(\*)的为必填项,是必须要填写的内容。此页面填写完成后,点击"下一步"跳转至材料上传页面。

| チ、ハ                   | 四川日 | E1i | 目思核刈    | 、录入           |       |             |
|-----------------------|-----|-----|---------|---------------|-------|-------------|
| 与表单                   |     |     |         |               |       | <b>●</b> 打印 |
|                       |     |     |         |               |       |             |
|                       |     |     | 申排      | <b>聂基本信</b> 息 |       |             |
| 项目名称                  |     |     |         |               |       | *           |
| 项目编码                  |     |     |         |               |       |             |
| 申请人类型                 | 个人  | • * | 申请人名称   |               |       | ×           |
| 申请人证件类型               | 身份证 | • * | 申请人证件号码 | *             | 联系人姓名 |             |
| 联系人证件类型               | 身份证 | • * | 联系人证件号码 | ×             | 联系人电话 |             |
| 联系人手机                 |     | *   | 联系人邮箱   |               |       |             |
| (奥油 <del>1</del> 84)中 |     |     |         |               |       |             |

七、材料名称后面带星号(\*)的为必须上传的材料。没有带星号(\*)的为选择性上传的材料,可以根据您申请所需的材料选择性上传。上传材料的方式有"上传附件"和"网盘选择", 上传成功后,附件会显示您上传的文件名,如图中所示"1.png"。当所有材料上传完成后, 点击"提交",完成操作。

| ✓ 条件自检 ─────                                                     | — 🕢 填写表单 ——    | 3                         | 上传材料 ——               | ④ 完成申请                     |  |  |
|------------------------------------------------------------------|----------------|---------------------------|-----------------------|----------------------------|--|--|
| 入学、入园计生信息核对、录入<br><sub>上传电子材料</sub>                              |                |                           |                       |                            |  |  |
| <ol> <li>()带有*号的材料为必备材料,其中</li> <li>()附件上传单个文件大小要求小于4</li> </ol> | 必备的电子化材料申报时必须上 | 传<br>doe doey tyt opt opt | y viev vie odf chm vr | nl rar zin 7z oah osv年枢守迷刑 |  |  |
| 序 材料名称                                                           | 材料用            | 式 材料要                     | 求 附件                  | 操作                         |  |  |
| 1 全家户口本*                                                         | 电子             | と 査看要                     | 求 1.png 🖞             | 土 上传附件 🗅 网盘选择              |  |  |
| 2 结婚证(有婚史的,提供来<br>2 供判决书或调解书。                                    | 游              | と 査看要                     | 求 暂未上传                | 土 上传附件 CD 网盘选择             |  |  |
| 3 再生育审批证件                                                        | 电子             | と 査看要                     | 求 智未上传                | 土 上传附件 🗅 网盘选择              |  |  |
| 4 独生子女父母光荣证                                                      | 电子             | と 査看要                     | 求 智未上传                | 土 上传附件 🗅 网盘选择              |  |  |
| 5 社会抚养费征收文书和征收                                                   | 票据    电子       | と 査看要                     | 求 智未上传                | 土 上传附件 🗅 网盘选择              |  |  |
| 上一步                                                              | 提交             | 暂存                        |                       |                            |  |  |

## 龙华区各街道社区计生部门咨询电话

| 序号 | 街道   | 社区    | 咨询电话                 |
|----|------|-------|----------------------|
| 1  |      | 龙胜社区  | 21018641             |
| 2  | 大浪街道 | 大浪社区  | 21013944             |
| 3  |      | 龙平社区  | 21018311             |
| 4  |      | 浪口社区  | 29537699<br>29537562 |
| 5  |      | 同胜社区  | 28032438             |
| 6  |      | 高峰社区  | 28136301<br>28136302 |
| 7  |      | 新石社区  | 21014813             |
| 8  |      | 大水坑社区 | 21003856             |
| 9  | 福城街道 | 福民社区  | 28012718             |
| 10 |      | 茜坑社区  | 28011197             |
| 11 |      | 桔塘社区  | 28054074             |
| 12 |      | 章阁社区  | 27989312             |
| 13 | 观湖街道 | 观城社区  | 29803181             |
| 14 |      | 松元厦社区 | 27993663             |
| 15 |      | 新田社区  | 27978276             |
| 16 |      | 樟坑径社区 | 27976209             |
| 17 |      | 鹭湖社区  | 23737491             |
| 18 |      | 润城社区  | 29842116             |
| 19 |      | 新澜社区  | 28080967             |
| 20 |      | 库坑社区  | 29046721             |
| 21 | 加油生活 | 黎光社区  | 29006461             |
| 22 | 观阁倒坦 | 大富社区  | 21015293             |
| 23 |      | 桂香社区  | 21037942             |
| 24 |      | 桂花社区  | 27995933             |

| 25 |                                                 | 广培社区  | 21059474 |
|----|-------------------------------------------------|-------|----------|
| 26 |                                                 | 牛湖社区  | 21038553 |
| 27 |                                                 | 大水田社区 | 29841275 |
| 28 |                                                 | 君子布社区 | 28161395 |
| 29 |                                                 | 清华社区  | 28122289 |
| 30 |                                                 | 清湖社区  | 28123128 |
| 31 |                                                 | 玉翠社区  | 21044392 |
| 32 |                                                 | 华联社区  | 28130237 |
| 33 | 专化生活                                            | 龙园社区  | 28147853 |
| 34 | · 龙华街道<br>· · · · · · · · · · · · · · · · · · · | 景龙社区  | 27703882 |
| 35 |                                                 | 三联社区  | 28150233 |
| 36 |                                                 | 松和社区  | 28143248 |
| 37 |                                                 | 油松社区  | 28143040 |
| 38 |                                                 | 富康社区  | 21058049 |
| 39 |                                                 | 民强社区  | 27217821 |
| 40 |                                                 | 樟坑社区  | 85272670 |
| 41 |                                                 | 民治社区  | 28199212 |
| 42 |                                                 | 新牛社区  | 28186522 |
| 43 |                                                 | 上芬社区  | 21015301 |
| 44 | 民始结选                                            | 大岭社区  | 23208233 |
| 45 | <b>八</b> 石街垣                                    | 龙塘社区  | 29787568 |
| 46 |                                                 | 北站社区  | 23227116 |
| 47 |                                                 | 白石龙社区 | 23770670 |
| 48 |                                                 | 民新社区  | 29527139 |
| 49 |                                                 | 民泰社区  | 21001752 |
| 50 |                                                 | 民乐社区  | 28097076 |